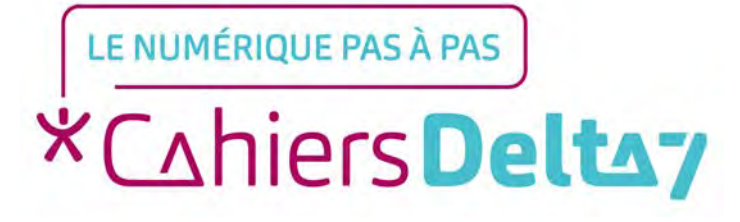

## Présentation de Gmail sur un appareil Apple

V1

## **INFORMATION**

Droits de reproduction et de diffusion réservés à Delta 7

Droits de reproduction et de diffusions réservés à Delta 7. Usage strictement personnel.

Par l'accès au site et aux applications mobiles, Delta 7 consent à l'utilisateur qui l'accepte une licence d'utilisation dans les conditions suivantes.

La licence confère à l'utilisateur un droit d'usage privé, non collectif et non exclusif, sur le contenu du site. Elle comprend le droit de reproduire pour stockage aux fins de représentation sur écran monoposte et de reproduction en un seul exemplaire pour copie de sauvegarde ou tirage sur papier. Toute mise en réseau, toute rediffusion sous quelque forme que ce soit, totale ou partielle, est interdite.

Ce droit est personnel.

Il est réservé à l'usage exclusif du licencié.

Il n'est transmissible en aucune manière.

Tout autre usage est soumis à autorisation préalable et expresse.

La violation de ces dispositions impératives soumet le contrevenant, et toutes personnes responsables, aux sanctions pénales et civiles prévues par la loi.

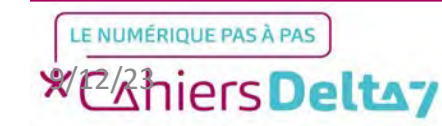

## Etape 1 : Créer une adresse mail

Pour utiliser Gmail, il faut d'abord avoir téléchargé l'application Gmail depuis l'App Store et posséder une adresse mail. Dans le cas contraire, se référer au tutoriel : <u>Comment</u> <u>créer une adresse Gmail</u> <u>sur un appareil Apple ?</u>

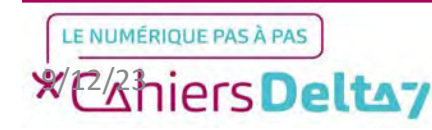

3

## Etape 2 : Lancer l'application

Pour commencer, chercher l'icône de l'application dans l'iPhone/iPad et appuyer dessus pour lancer l'application.

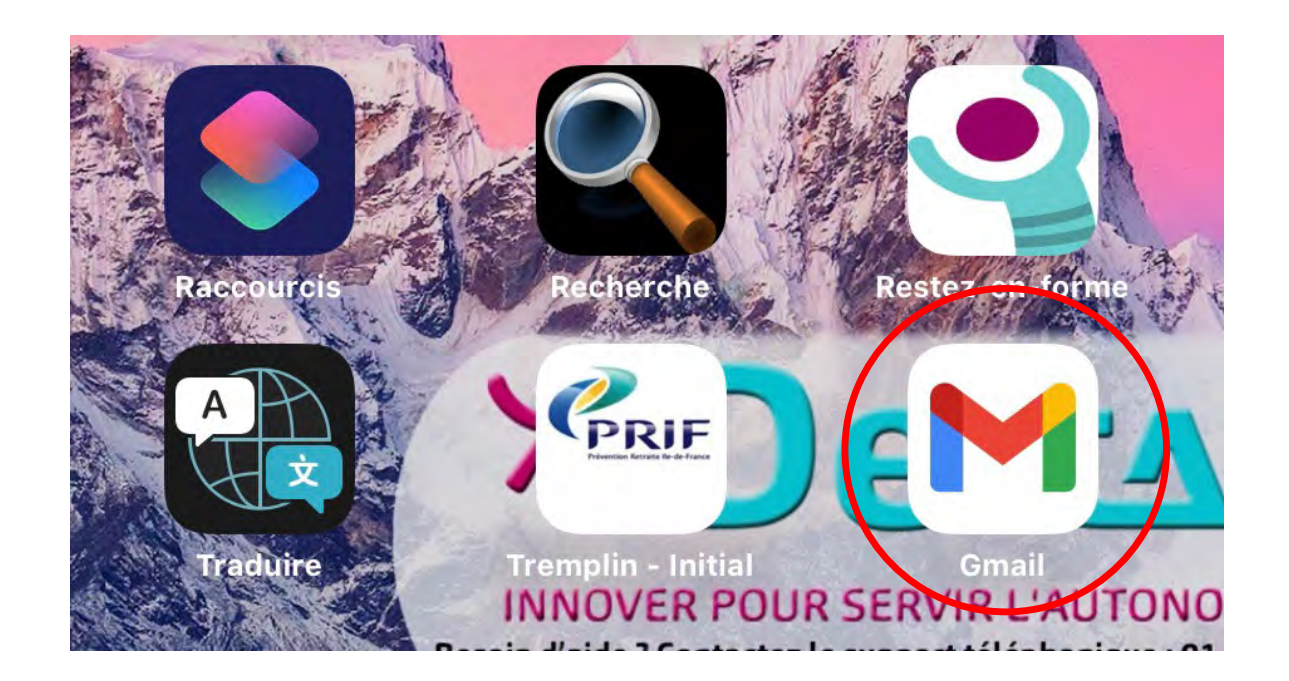

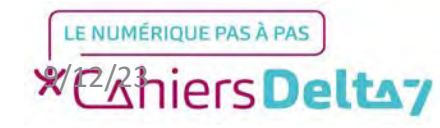

## Etape 2 : Lancer l'application

Lors du premier démarrage de l'application, un message apparaîtra pour demander l'activation des notifications sur votre appareil.

Une notification désigne un petit message informatif, une alerte apparaissant en haut de l'écran, et qui y reste pendant quelques secondes. Selon le besoin, il est possible de les accepter ou non.

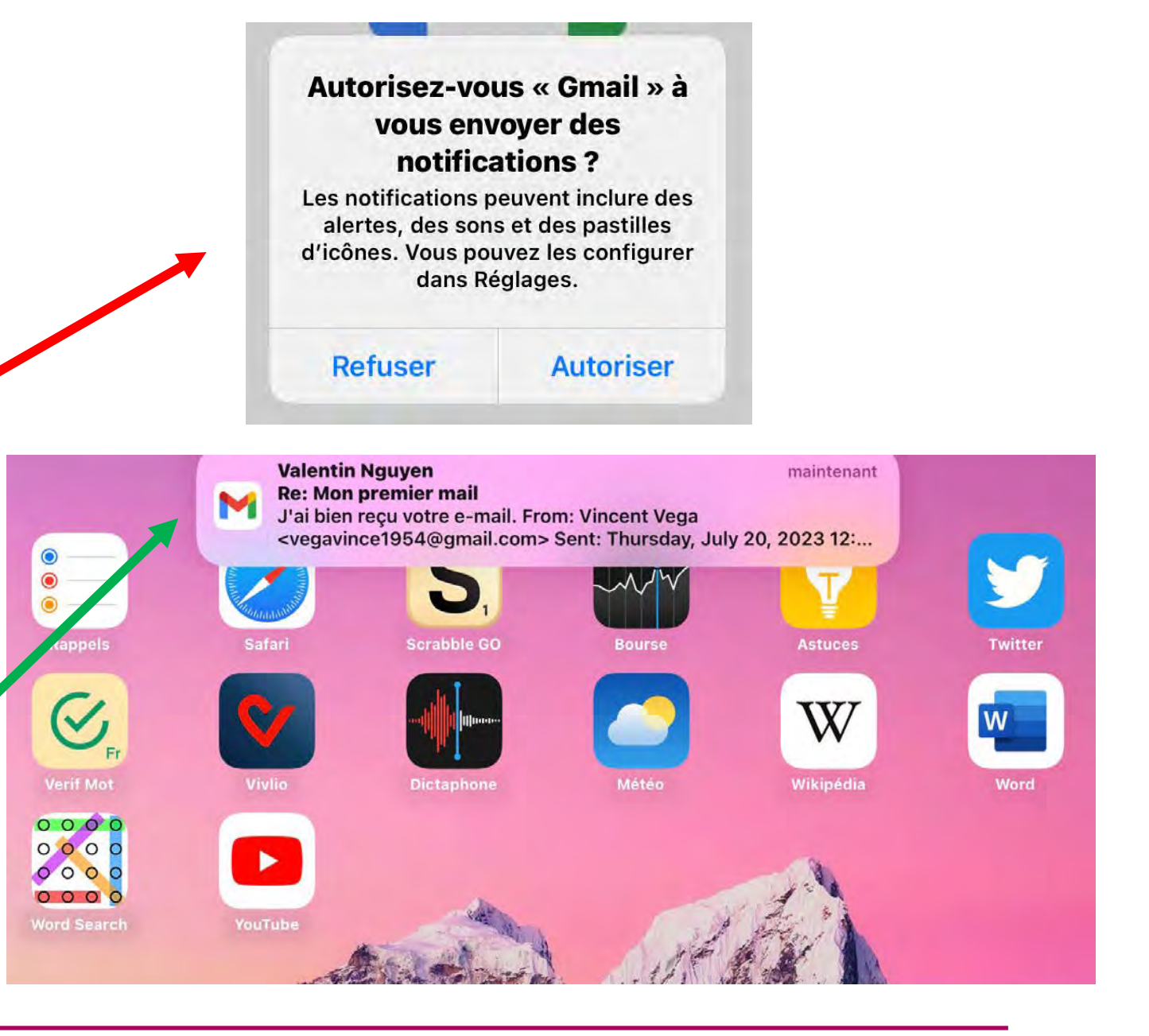

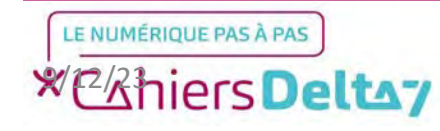

# Etape 3 : Découverte de l'application

Sur l'écran d'accueil, Gmail vous demande d'autoriser les fonctionnalités intelligentes, qui automatisent une partie des fonctionnalités de l'application, telle que les suggestions d'écriture, le filtrage automatique des mails, la recherche intelligente...

Pour les besoins de l'exercice, elles seront désactivées pour permettre un apprentissage plus poussé de l'application. Ensuite, appuyez sur Suivant pour confirmer la désactivation des fonctionnalités intelligentes.

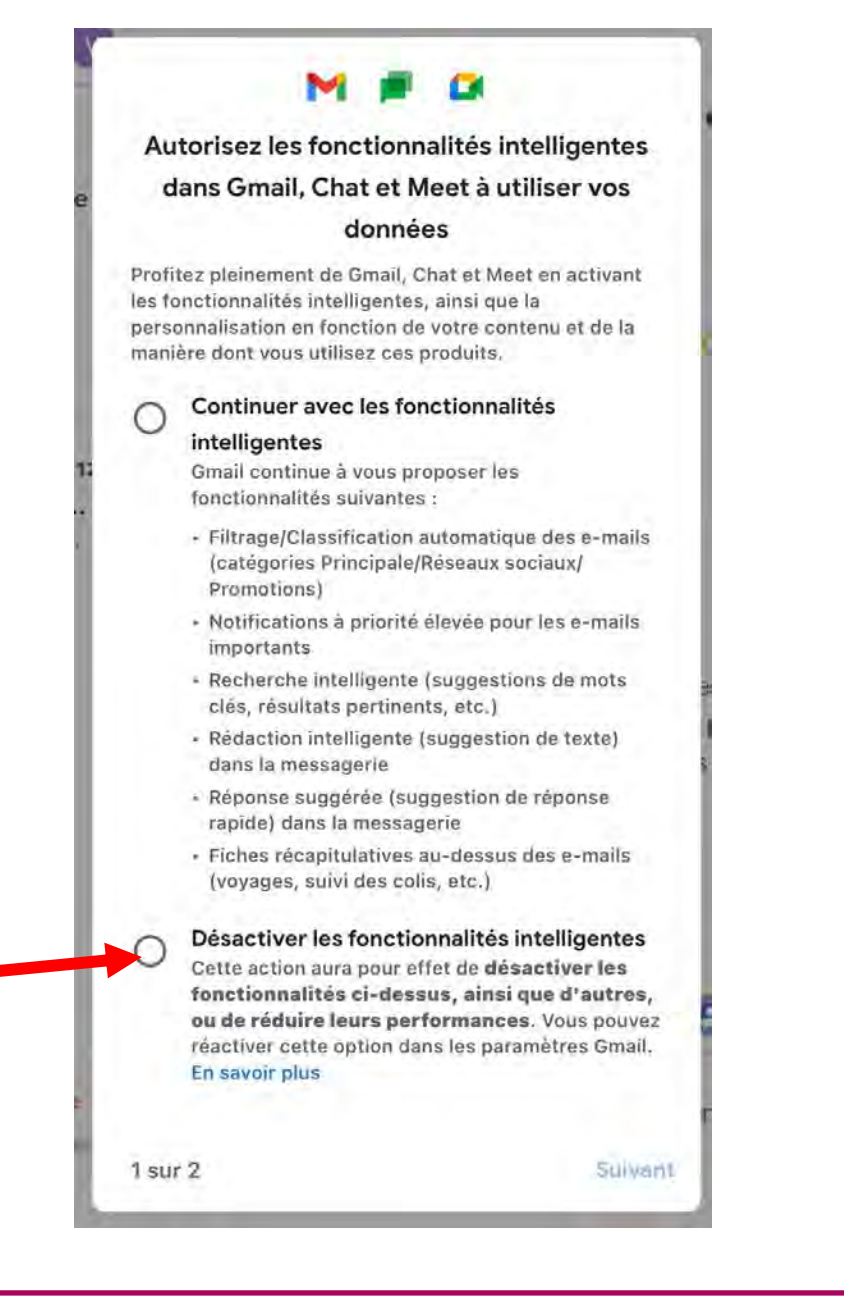

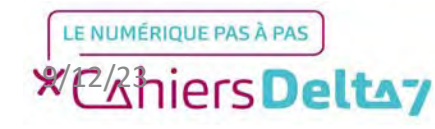

## **Etape 3 : Découverte de l'application**

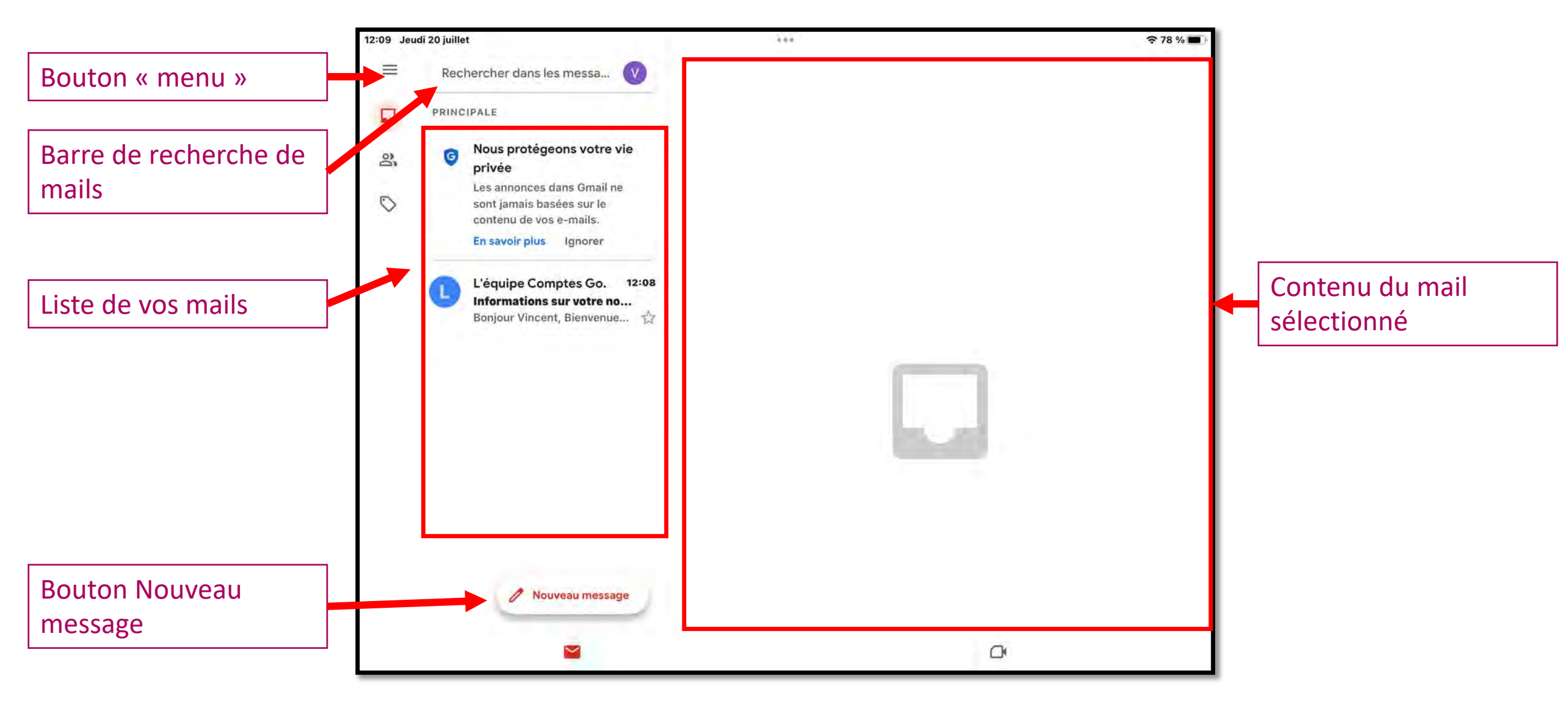

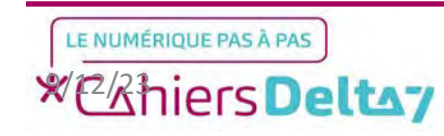

## Etape 3 : Découverte de l'application

Nous allons commencer par examiner le contenu d'un mail et les fonctionnalités proposées par Gmail. Tout d'abord, appuyez sur le mail dont vous souhaitez voir le contenu, qui apparaîtra à droite de l'écran. Lors de la création de l'adresse Gmail, un mail de bienvenue vous est envoyé, et sera utilisé dans cet exemple.

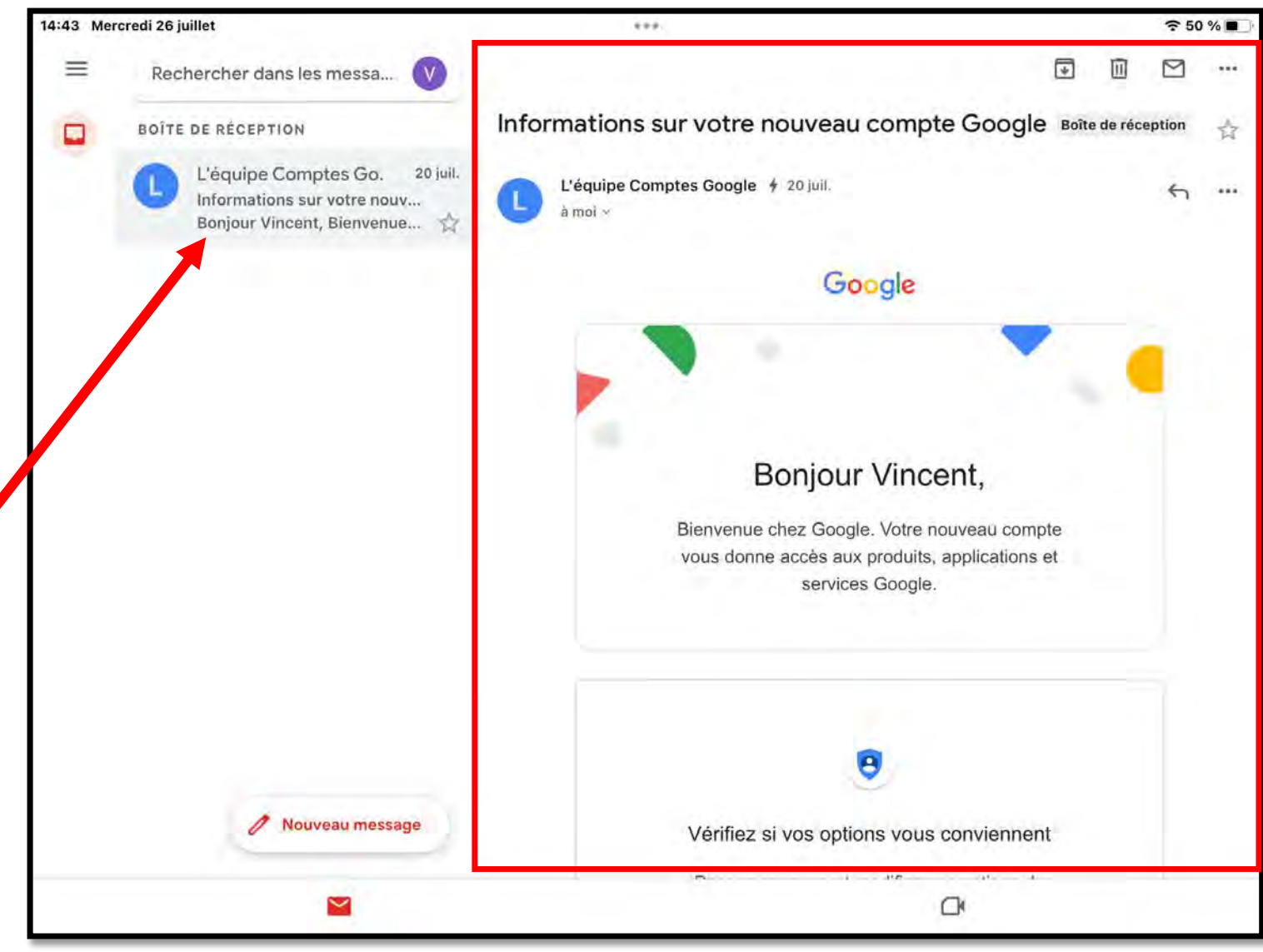

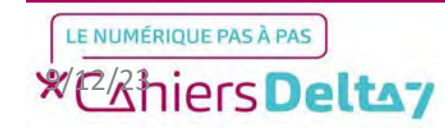

### **Etape 4 : Découverte d'un mail**

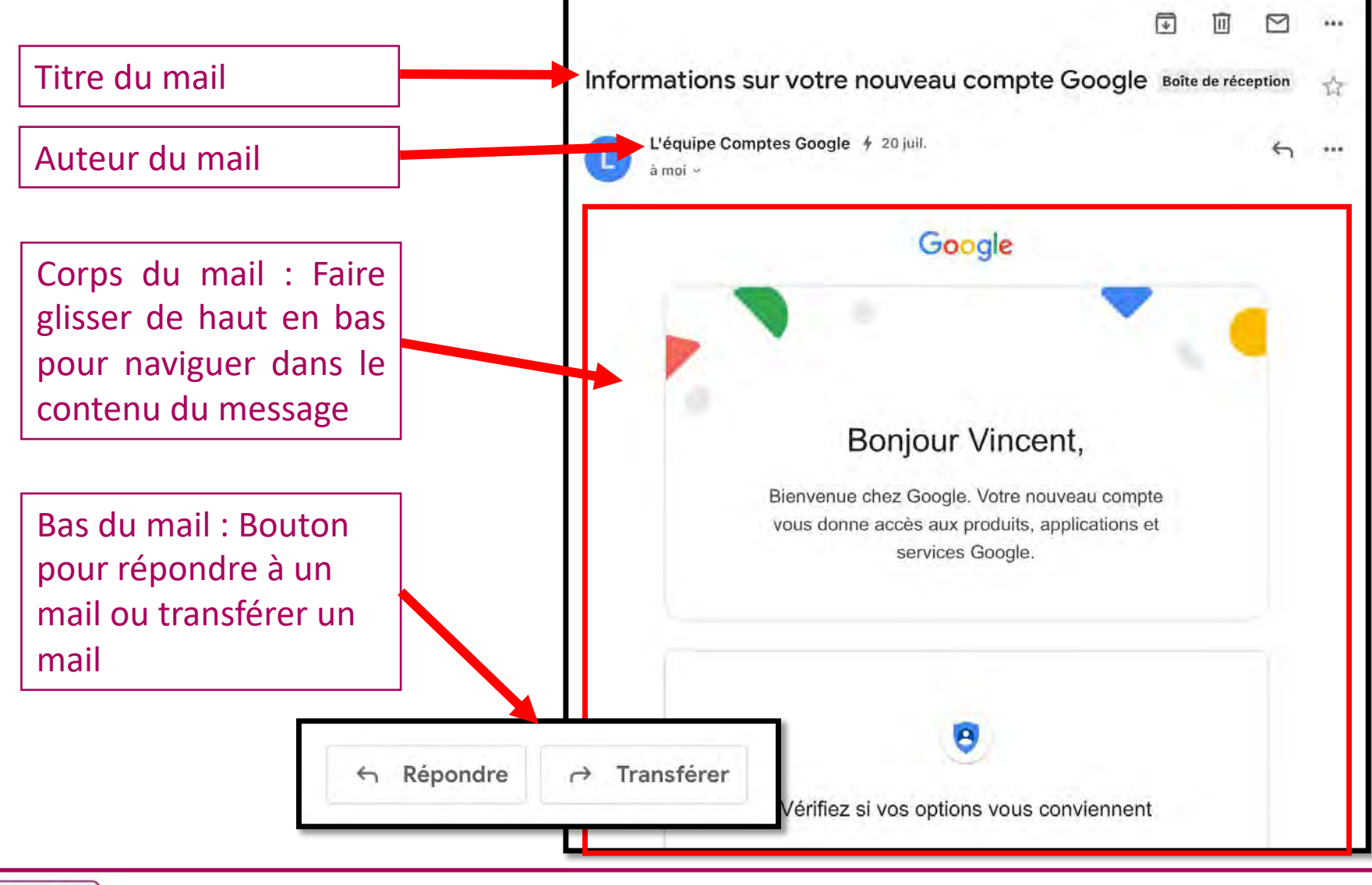

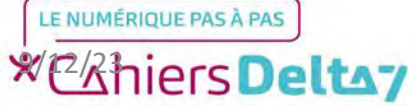

9

#### Etape 4 : Découverte d'un mail

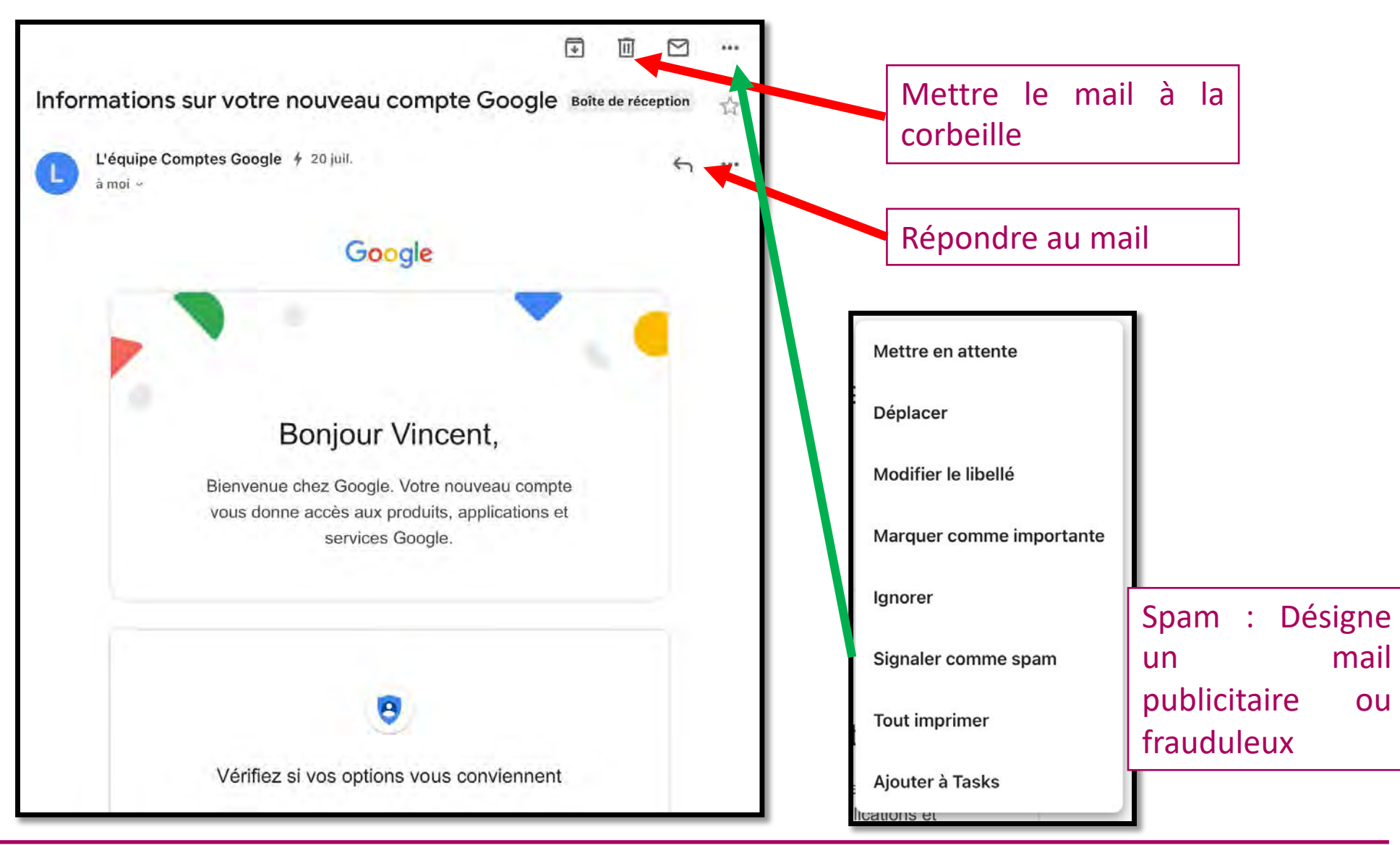

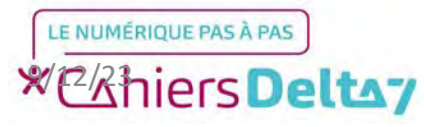

## Etape 5 : Découverte du menu latéral

Sur la page d'accueil de l'application présente la boîte de réception de vos mails, il vous est également utile de consulter vos mails envoyés, supprimés ou d'en ajouter à vos favoris. Ces fonctionnalités se trouvent dans le menu latéral, qui s'ouvre en appuyant sur les trois traits en haut à gauche.

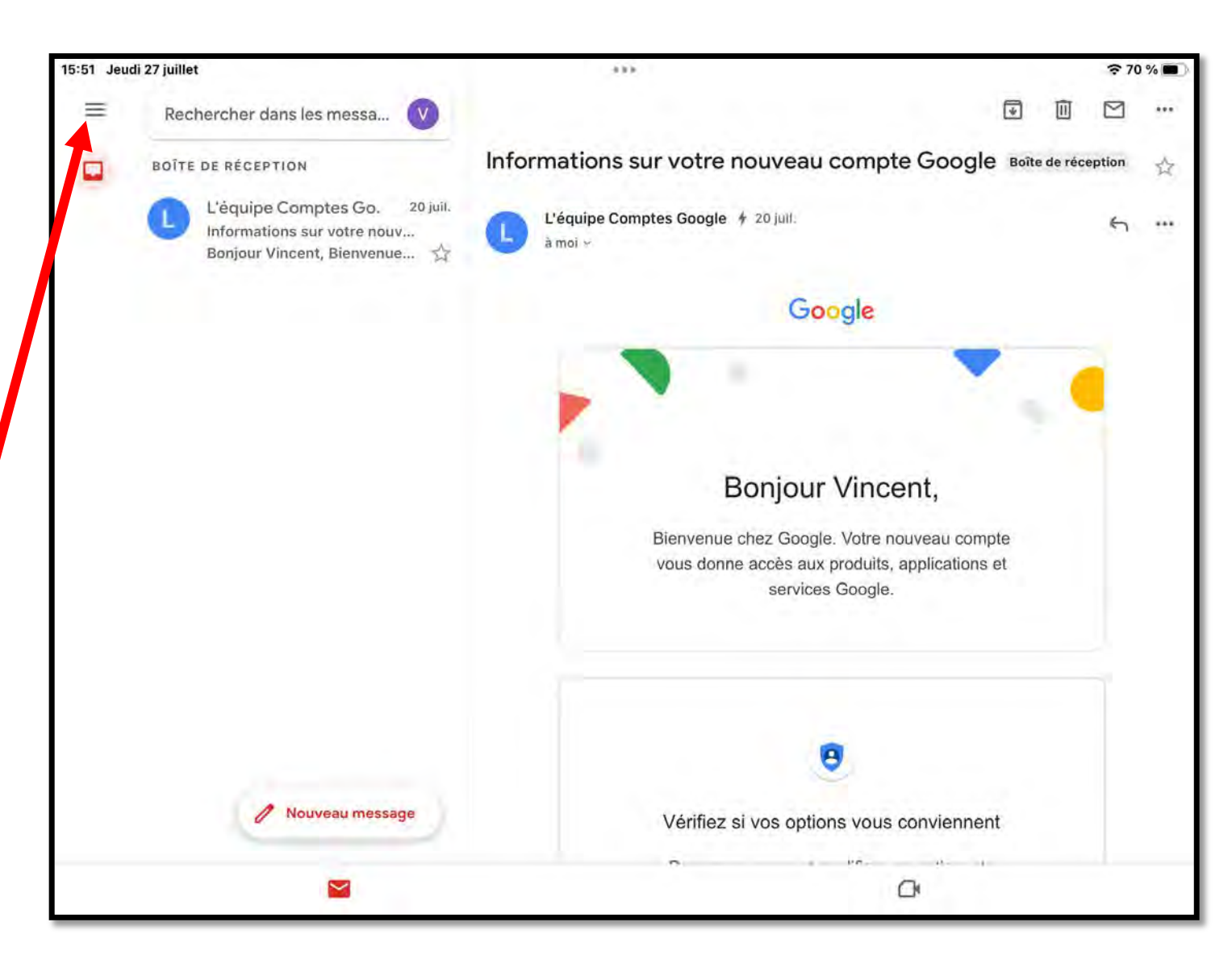

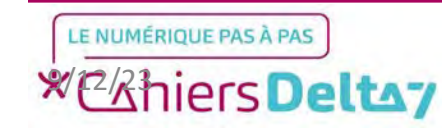

#### Etape 5 : Découverte du menu latéral

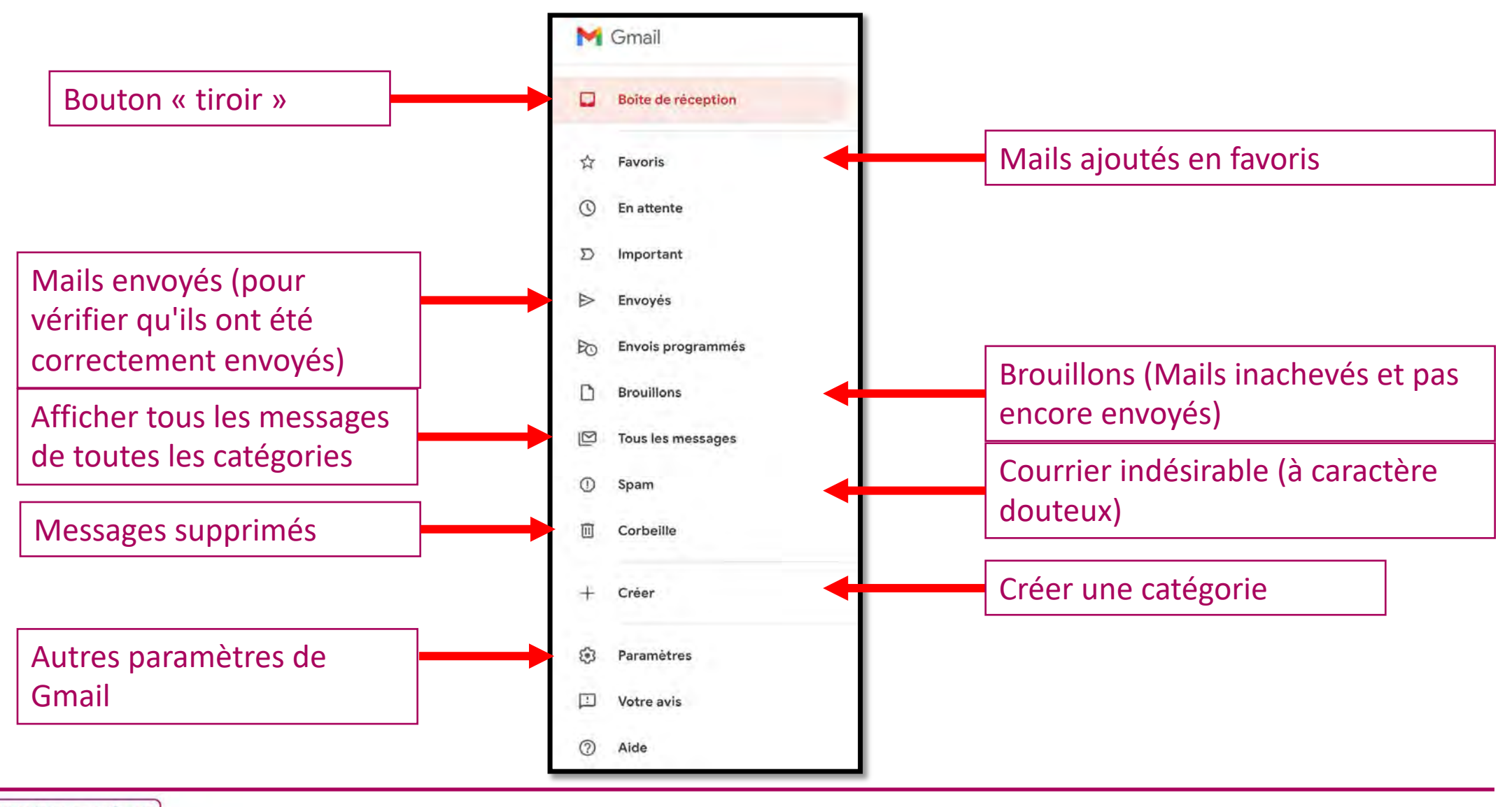

LE NUMÉRIQUE PAS À PAS

Droits de reproduction et de diffusion réservés à Delta 7 - Voir page 2 V1 I Campus Delta 7

## Etape 5 : Découverte du menu latéral

Pour enlever le menu latéral, appuyez en dehors de ce dernier, ou choisissez une catégorie de messages.

Pour revenir à votre boîte de réception, appuyez sur "Boîte de réception" dans le menu latéral, ou appuyez sur l'icône en forme de boîte.

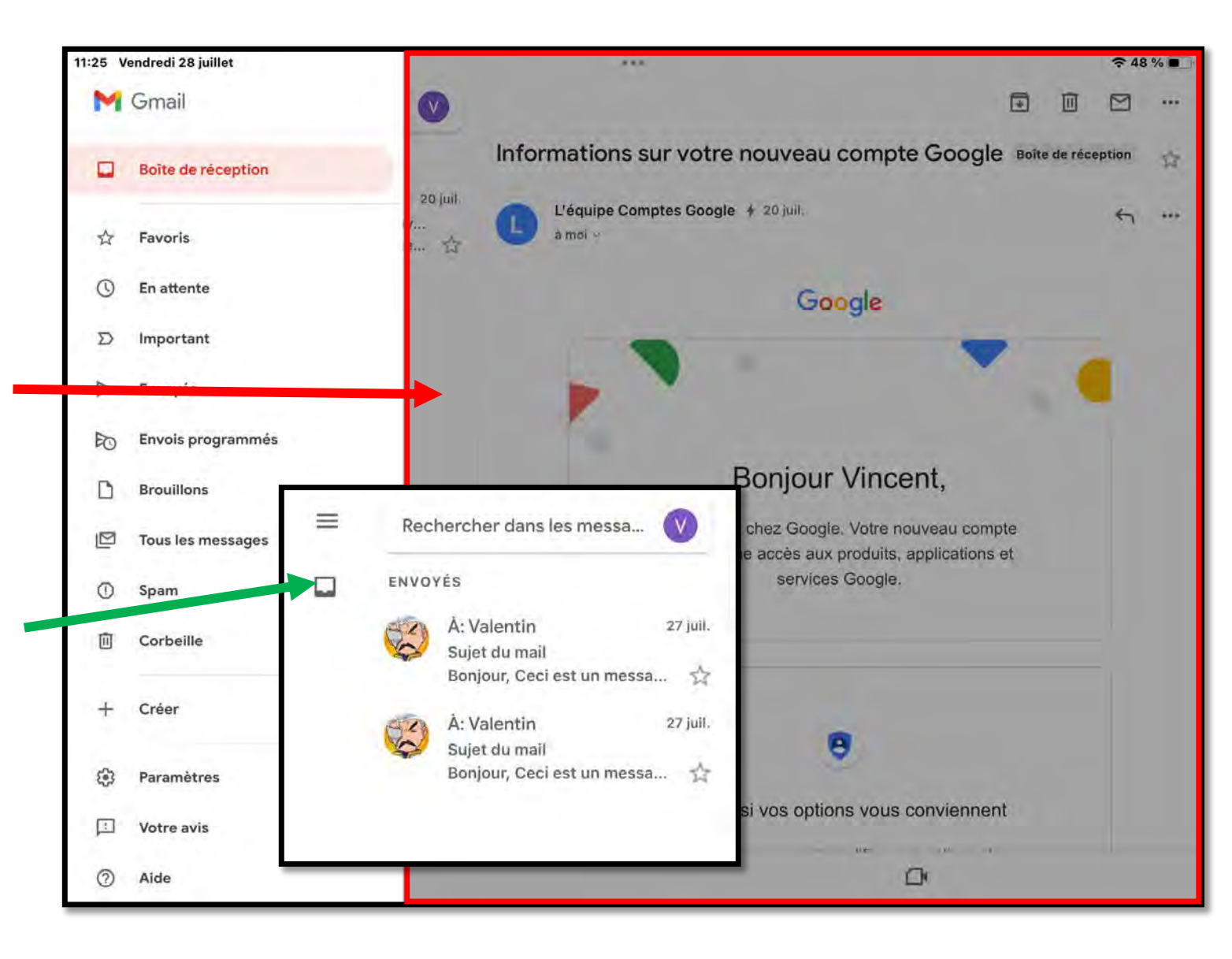

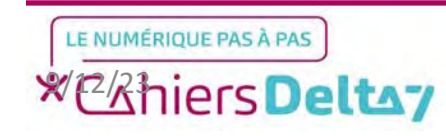